## Diplomatserien Drift och navigering

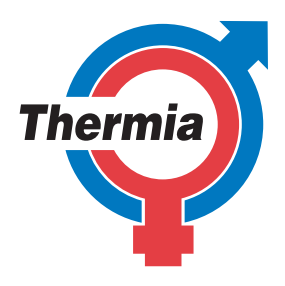

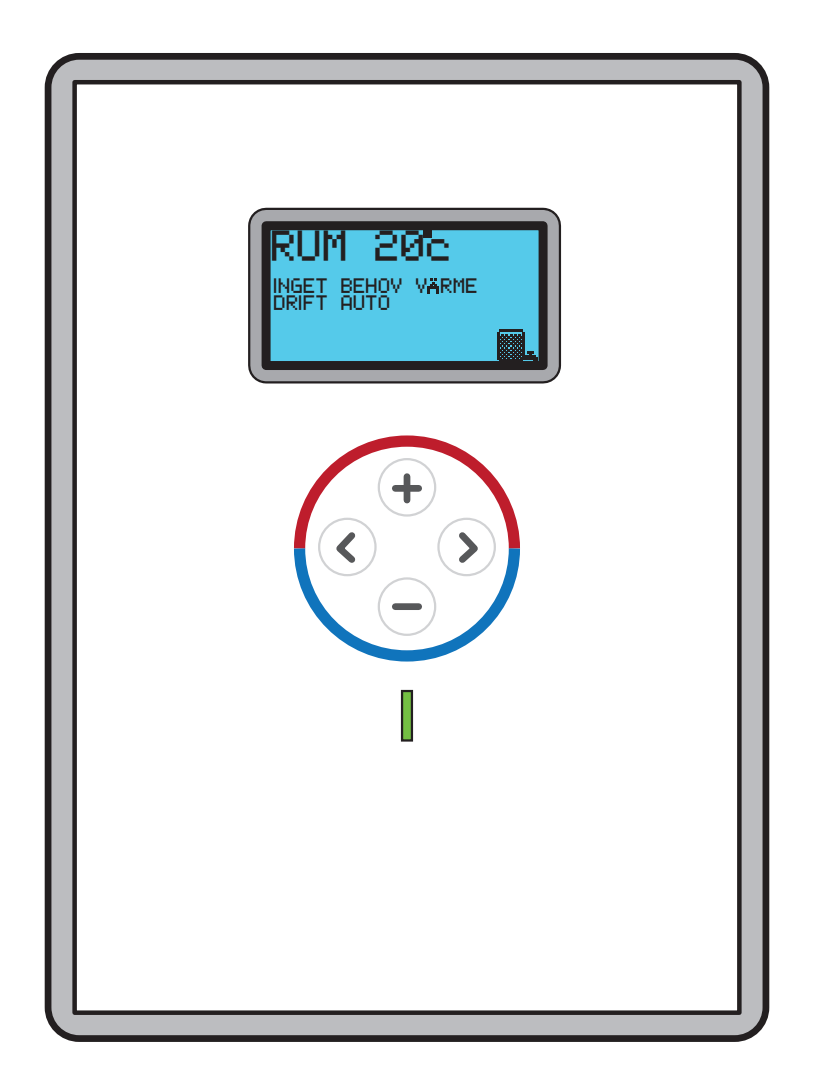

Diplomat-serien Atria

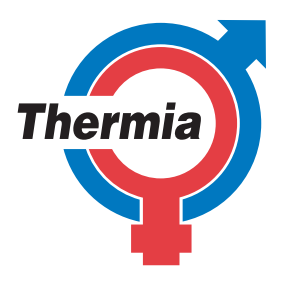

#### Innehållsförteckning

| Inställning rumbörvärde 3  | 3 |
|----------------------------|---|
| Justering av värmekurva 4  | 1 |
| Brytning av värmekurva     | 5 |
| Inställning av värmestopp6 | 5 |
| Läsa av integralvärde      | 7 |
| Läsa av systemtemperatur   | 3 |
| Återställning av larm      | ) |
| Drifttider                 | 0 |
| Inställning Akutdrift      | 1 |

#### **Reglerdator** Inställning rumbörvärde

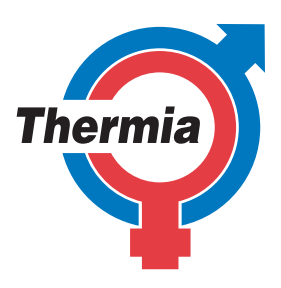

**1.** Tryck en gång på + eller - piltangenten för att komma till inställning av rumbörvärde.

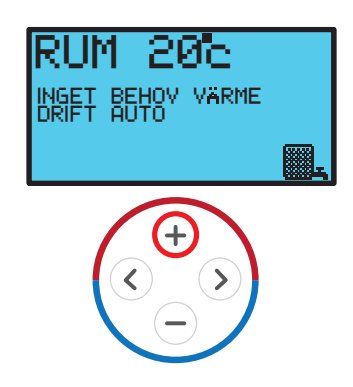

2. Ställ det värde du vill ha med + eller + tangenten

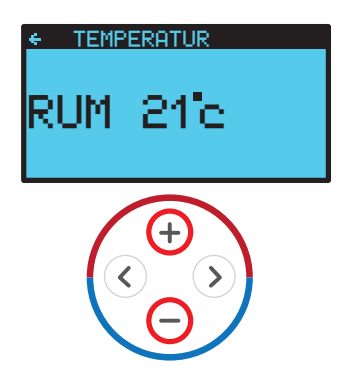

**3.** Lämna inställningarna med vänster piltangent.

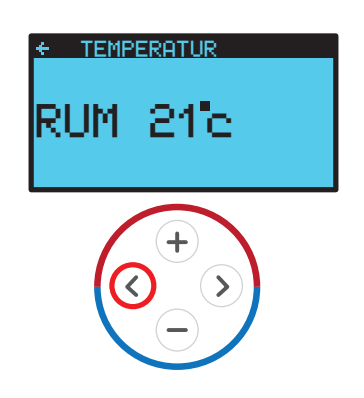

**4.** Displayen visar nu det valda rumbörvärdet.

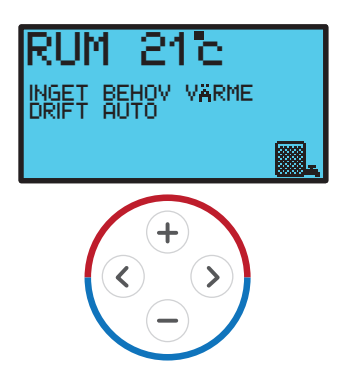

### **Reglerdator** Justering av värmekurva

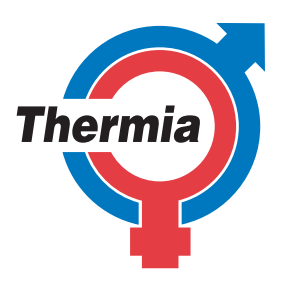

**1.** Tryck en gång på höger piltangent för att komma till **Informationsmenyn**.

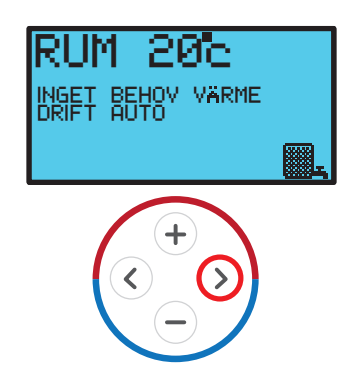

**3.** Tryck en gång på höger piltangent för att se hur kurvan ser ut.

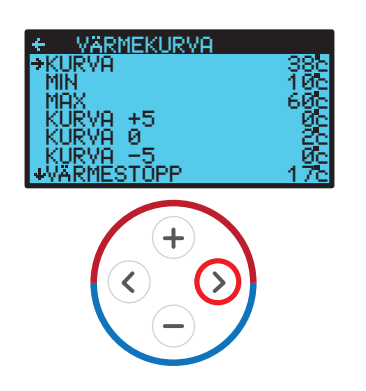

**5.** Tryck tre gånger på vänster piltangent för att komma tillbaka till startskärmen.

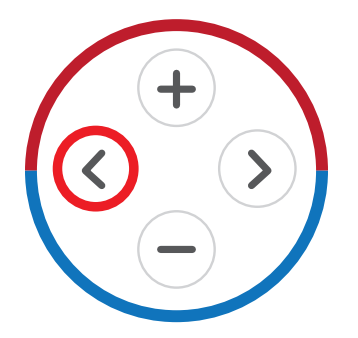

**2.** Stega ner till **Värmekurva** med - tangenten (1) och tryck en gång på höger piltangent (2).

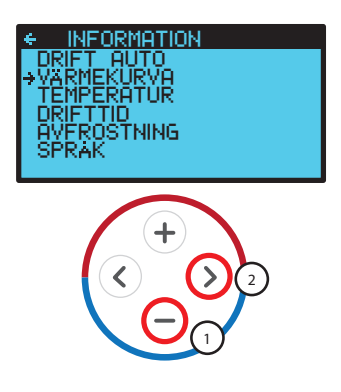

**4.** Justera kurvan med + och - tagenterna.

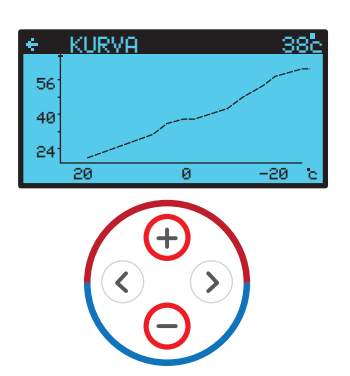

### **Reglerdator** Brytning av värmekurva

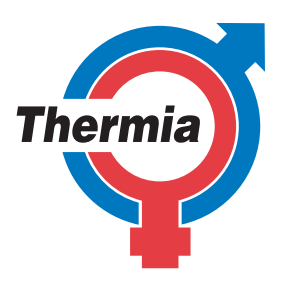

**1.** Tryck en gång på höger piltangent för att komma till **Informationsmenyn**.

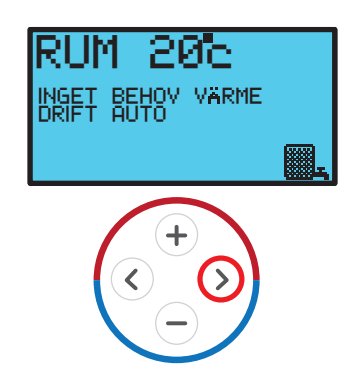

**3.** Stega ner till önskad kurva med - tangenten (1) och tryck en gång på höger piltangent för att markera den (2).

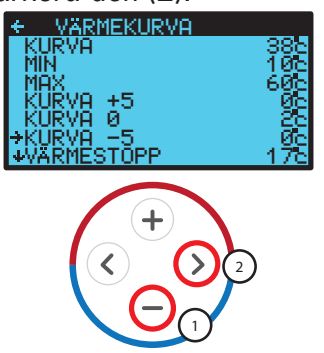

**5.** Tryck tre gånger på vänster piltangent för att komma tillbaka till startskärmen.

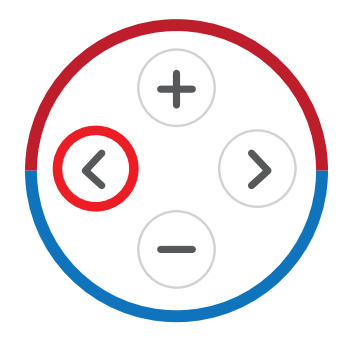

**2.** Stega ner till **Värmekurva** med - tangenten (1) och tryck en gång på höger piltangent (2).

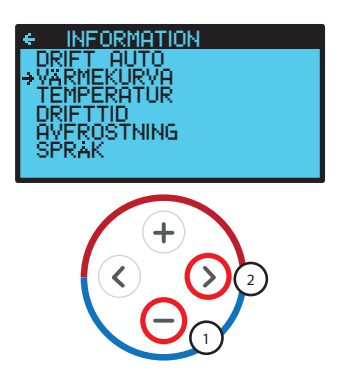

**4.** Justera kurvan med + och - tagenterna.

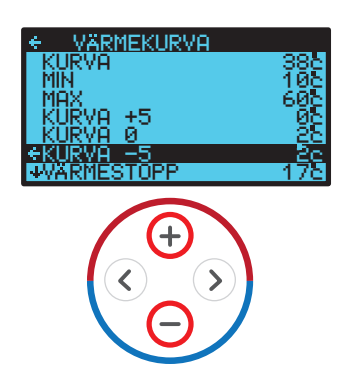

### **Reglerdator** Inställning av värmestopp

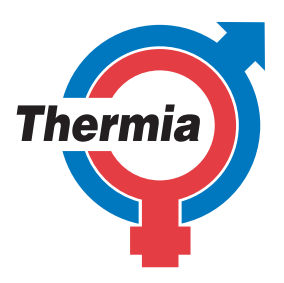

**1.** Tryck en gång på höger piltangent för att komma till **Informationsmenyn**.

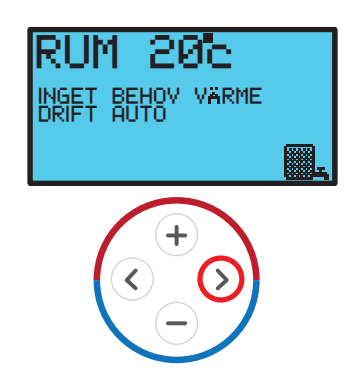

**3.** Stega ner till menyvalet **Värmestopp** med - tangenten (1) och tryck en gång på höger piltangent för att markera den (2).

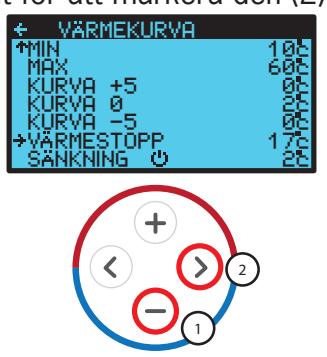

**5.** Tryck tre gånger på vänster piltangent för att komma tillbaka till startskärmen.

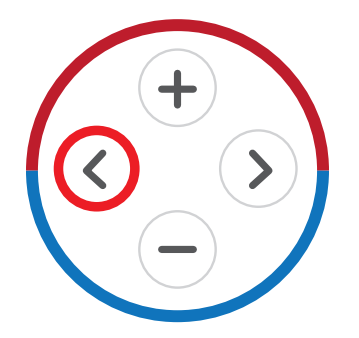

2. Stega ner till **Värmekurva** med - tangenten (1) och tryck en gång på höger piltangent (2).

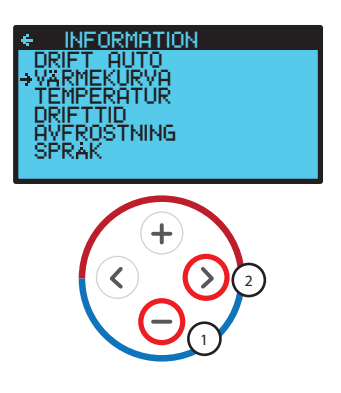

**4.** Öka eller minska värdet med + och - tagenterna.

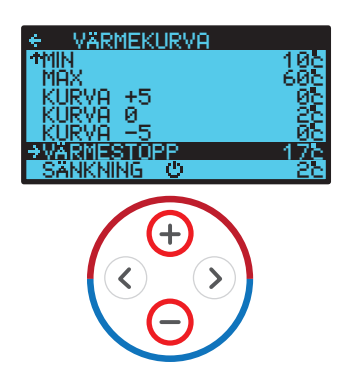

#### **Reglerdator** Läsa av integralvärde

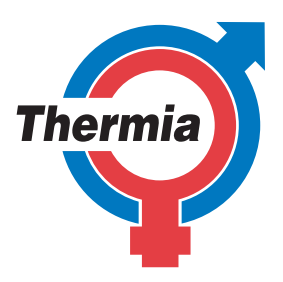

**1.** Tryck en gång på höger piltangent för att komma till **Informationsmenyn**.

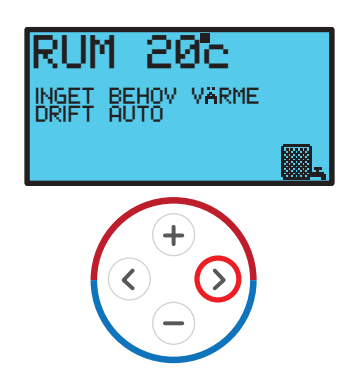

**3.** I temperaturmenyn kan du läsa av värdet för integral.

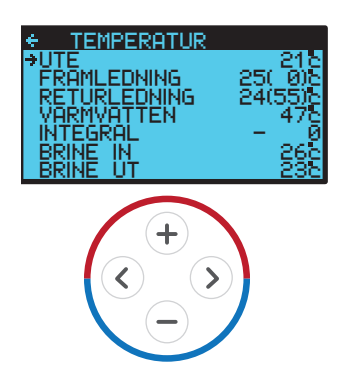

**2.** Stega ner till **Temperatur** med - tangenten (1) och tryck en gång på höger piltangent (2).

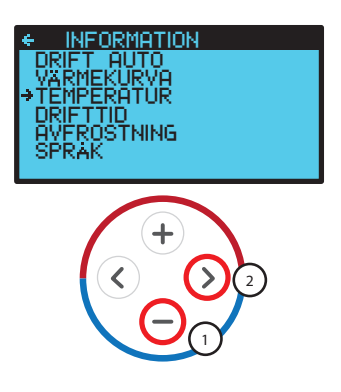

**4.** Tryck två gånger på vänster piltangent för att komma tillbaka till startskärmen.

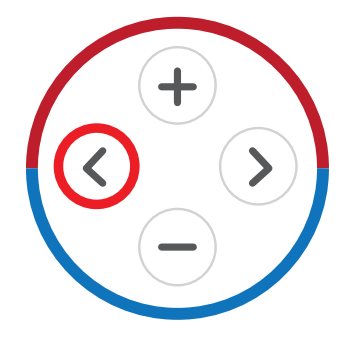

#### **Reglerdator** Läsa av systemtemperatur

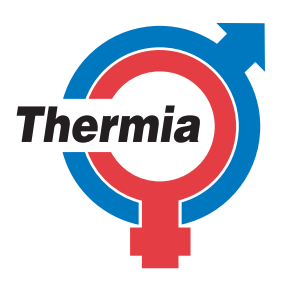

**1.** Tryck en gång på höger piltangent för att komma till **Informationsmenyn**.

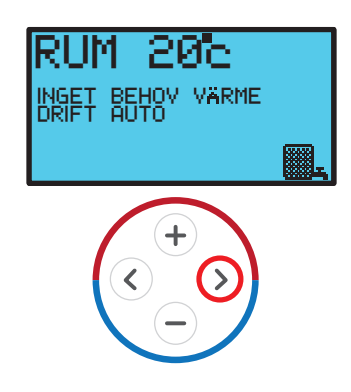

**3.** I temperaturmenyn kan du läsa av värmepumpens temperaturer samt aktuell utetemperatur och varmvattentemperatur.

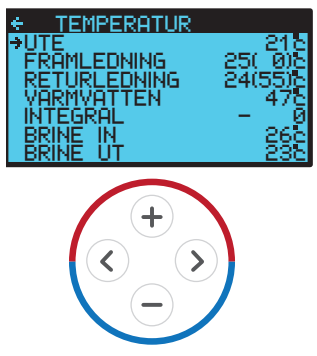

**2.** Stega ner till **Temperatur** med - tangenten (1) och tryck en gång på höger piltangent (2).

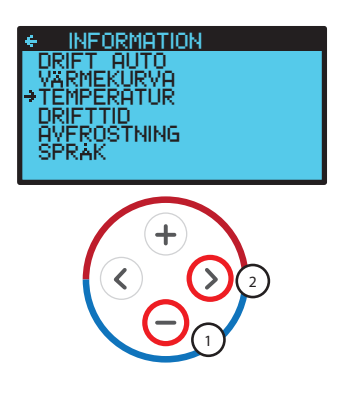

**4.** Tryck två gånger på vänster piltangent för att komma tillbaka till startskärmen.

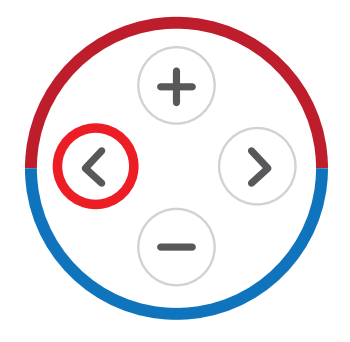

### **Reglerdator** Återställning av larm

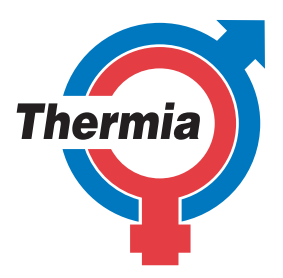

**1.** Tryck en gång på höger piltangent för att komma till **Informationsmenyn**.

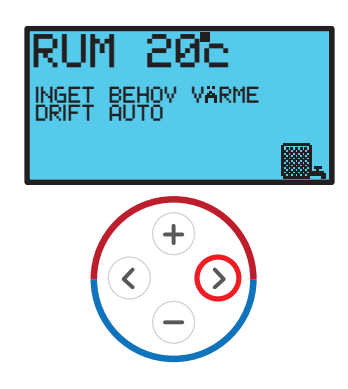

**3.** Tryck en gång på höger piltangent.

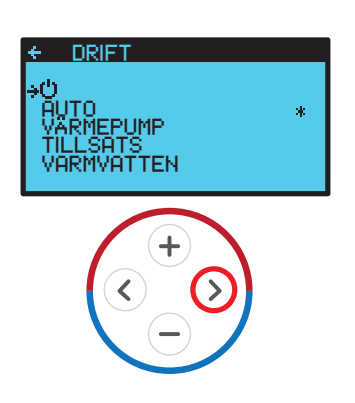

**5.** Tryck tre gånger på vänster piltangent för att lämna informationsmenyn

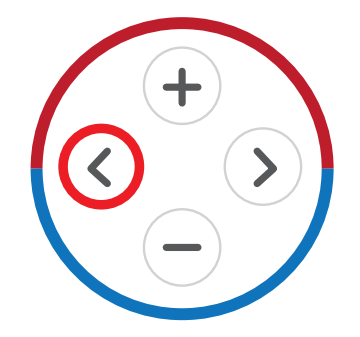

7. Gå tillbaka till **Driftmenyn** och aktivera driftläge **Auto** igen.

**2.** Tryck en gång på höger piltangent för att komma till **Driftmenyn.** 

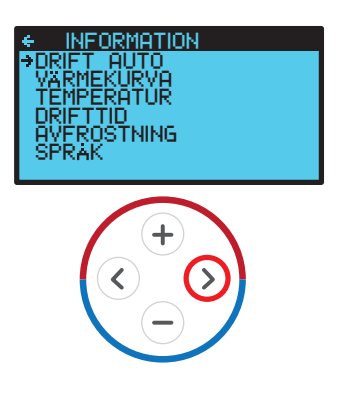

**4.** Bläddra ner till symbolen för helt avstängd anläggning med - tangenten (1) och bekräfta med höger piltangent (2).

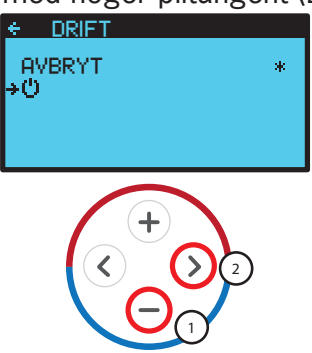

6. Nu är läge OFF aktiverat och larmet är återställt.

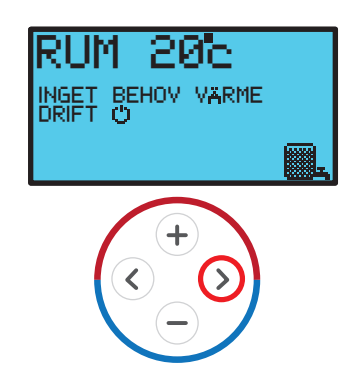

# Reglerdator

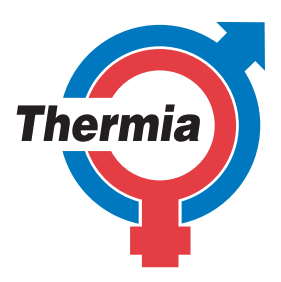

**1.** Tryck en gång på höger piltangent för att komma till **Informationsmenyn**.

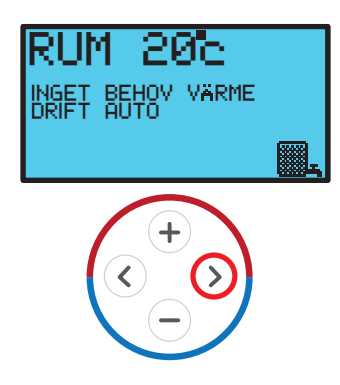

**3.** Här visas drifttiden för värmepumpens olika komponenter

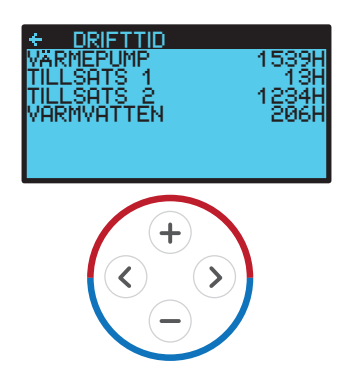

**2.** Stega ner till **Drifttid** med - tangenten (1) och tryck en gång på höger piltangent (2).

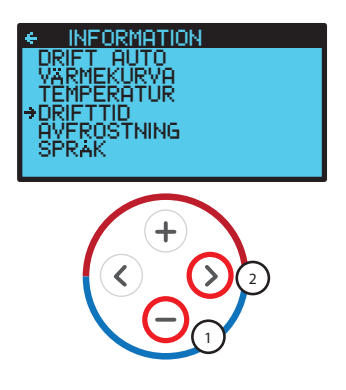

**4.** Tryck två gånger på vänster piltangent för att komma tillbaka till startskärmen.

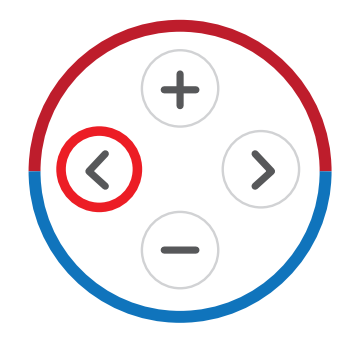

#### Reglerdator Inställning Akutdrift

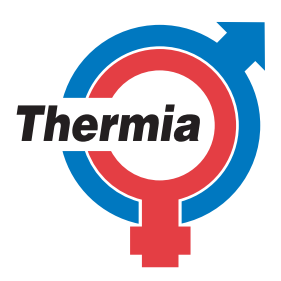

**1.** Tryck en gång på höger piltangent för att komma till **Informationsmenyn**.

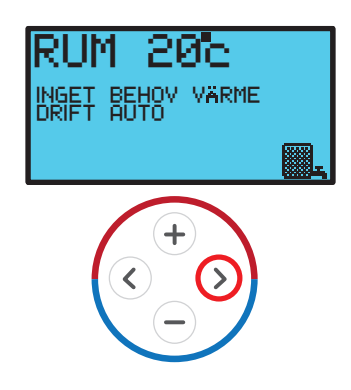

3. Bläddra ner till Tillsats med - tangenten.

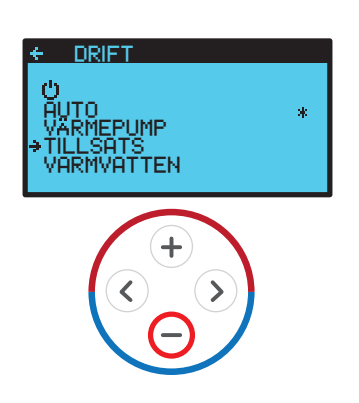

**5.** Tryck två gånger på vänster piltangent för att lämna informationsmenyn

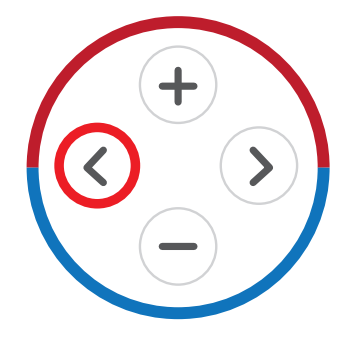

**2.** Tryck en gång på höger piltangent för att komma till **Driftmenyn**.

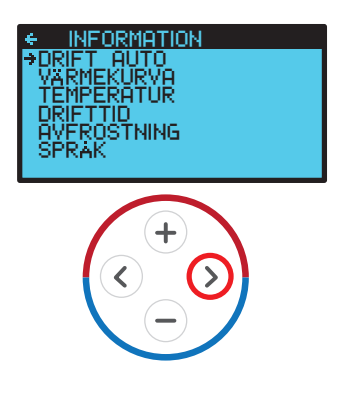

**4.** Tryck på höger piltangent för att markera lägesinställningen.

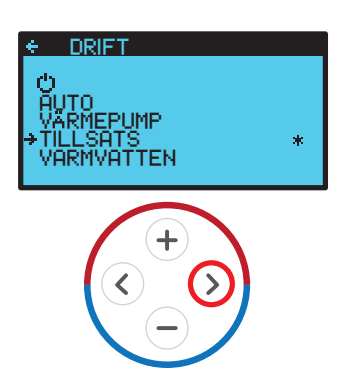

6. Nu är läge **Tillsats** aktiverat och värmepumpen ger värme och varmvatten även om kompressorn inte vill starta.

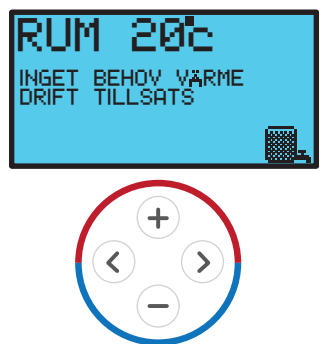